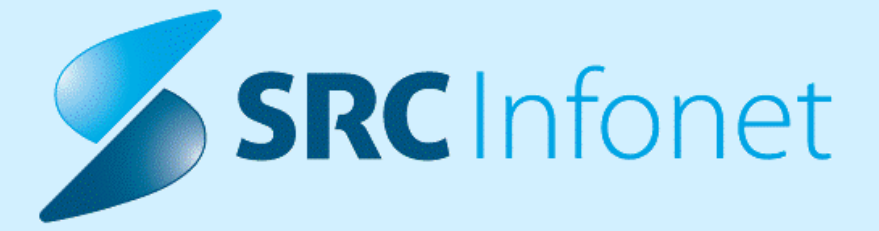

# NAVODILA ZA UPORABNIKE

12.03.2023

(c) 2023 Infonet d.o.o.

# 1 UPRAVJANJE - NOV ZAVIHEK (3)

Iz menija zgoraj levo smo odstranili meni Možnosti.

Tukaj je bilo veliko podvojenih akcij, ki že obstajajo bliže, te smo odstranili, nekatere opcije, ki pa jih ni bilo drugje, pa smo prestavili v nov zavihek - Upravljanje.

| Ų, |                             |        |                                        |                                 |          |                                |                     |               |                     |                  |                       |                                | Splošna                           |
|----|-----------------------------|--------|----------------------------------------|---------------------------------|----------|--------------------------------|---------------------|---------------|---------------------|------------------|-----------------------|--------------------------------|-----------------------------------|
|    |                             | e, kaj | želite naredit                         | i                               |          |                                |                     |               |                     |                  |                       |                                |                                   |
|    | Prijava uporabnika          | 2      |                                        | <b>A</b>                        |          |                                | ē                   |               | :                   | E                | Ŀ                     | 0                              | 0                                 |
| Ð  | Prijava na delovno okolje   | ročila | Seznam<br>opravil<br>Bližn             | eBOL -<br>podpisna mapa<br>jice | DMS<br>• | S <u>e</u> znami<br>in analize | Tiskanje<br>seznama | Katalogi<br>• | Seznam<br>pacientov | Delovna<br>lista | Čakalna<br>lista<br>S | Čakalna<br>vrsta<br>eznami pac | Čakalna<br>knjiga<br>ientov, doki |
|    | Možnosti                    |        | <u>D</u> atoteka<br>Ambulanta          | •                               |          |                                |                     |               |                     |                  |                       |                                |                                   |
| تا | Odjava okolja in uporabnika | ~      | <u>O</u> brazci<br>S <u>e</u> znami ir | 1 analize                       |          |                                |                     |               |                     | Čakalne o        | lobe                  |                                |                                   |
| ф. | Zakleni aplikacijo          |        | <u>K</u> atalogi<br>O <u>r</u> odja    | Þ                               |          |                                |                     |               | Branje ka           | artice zdrav.    | zavarovanja           |                                | •                                 |
|    | Zapri program               |        | Pomo <u>č</u><br>Po <u>t</u> rebuje    | n podporo                       |          |                                |                     |               | P                   | rijava PK        | Beri                  | kartico paci                   | enta                              |
|    |                             |        |                                        |                                 |          | Išči pacienta                  |                     |               |                     |                  |                       |                                |                                   |
|    | 2.                          | Seznar | n pacientov                            |                                 | Se Se    | eznami naročil i               | n izvidov           |               |                     |                  | /                     | 7                              |                                   |
|    | Ē                           | Delovn | a lista                                |                                 | Č        | akalnica                       |                     |               |                     |                  |                       |                                |                                   |
|    | E                           | Čakaln | a lista                                |                                 | C R      | egistracija na v               | vrstomatu           |               |                     |                  |                       |                                |                                   |
|    |                             | Čakaln | a knjiga                               |                                 | i≣ Se    | eznam opravil                  |                     |               |                     |                  |                       |                                |                                   |
|    | 3                           | čakaln | a vrsta                                |                                 |          |                                |                     |               |                     |                  |                       |                                |                                   |
|    | l                           | Novo p | rispeli izvidi                         |                                 |          |                                |                     |               |                     |                  |                       |                                |                                   |
|    |                             |        |                                        |                                 |          |                                |                     |               |                     |                  |                       |                                |                                   |

V programu smo dodali nov zavihek: Upravljanje:

| Splošno                                                                                                    | Upravljanje            | Obrazci 🄅                  | Povejte, kaj | želite nare | diti                     |  |  |  |
|----------------------------------------------------------------------------------------------------|------------------------|----------------------------|--------------|-------------|--------------------------|--|--|--|
| Katalogi<br>• Generiranje<br>urnika                                                                                                    | Katalog I<br>podlag in | Kadri Nastavitv<br>ure • • | ve Orodja    | Pomoč       | ZORA<br>Register<br>ZORA |  |  |  |
| ★                                                                                                    |                        |                            |              |             |                          |  |  |  |
| Arrow Contraction of the second second secon | ,                      | ISOZ21                     | 07.00.20     | 20          |                          |  |  |  |

V ta zavihek smo premaknili vse menije, ki so se nahajali znotraj Možnosti in niso bili podvojeni:

### Katalogi

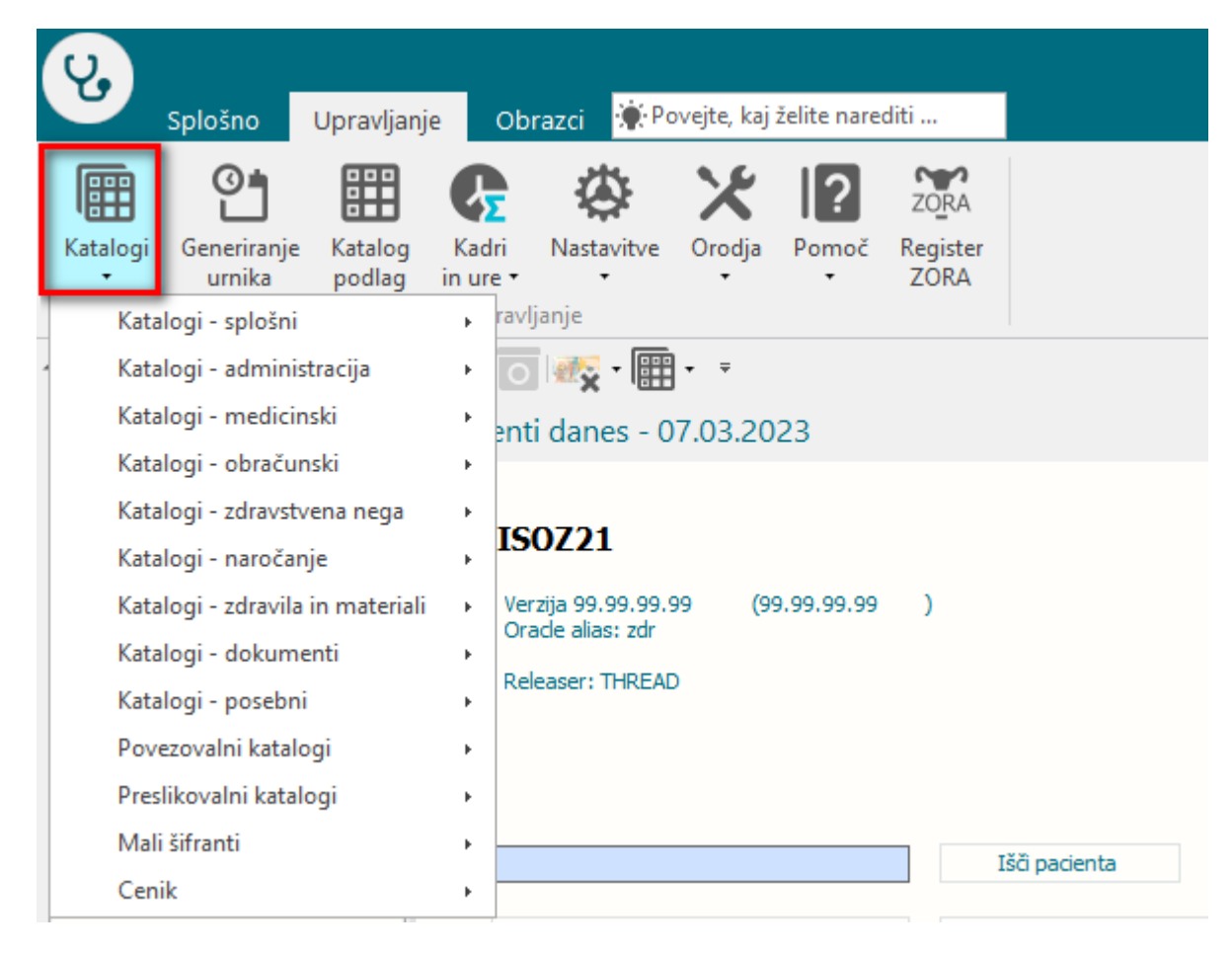

#### Generiranje urnika ter Katalog podlag

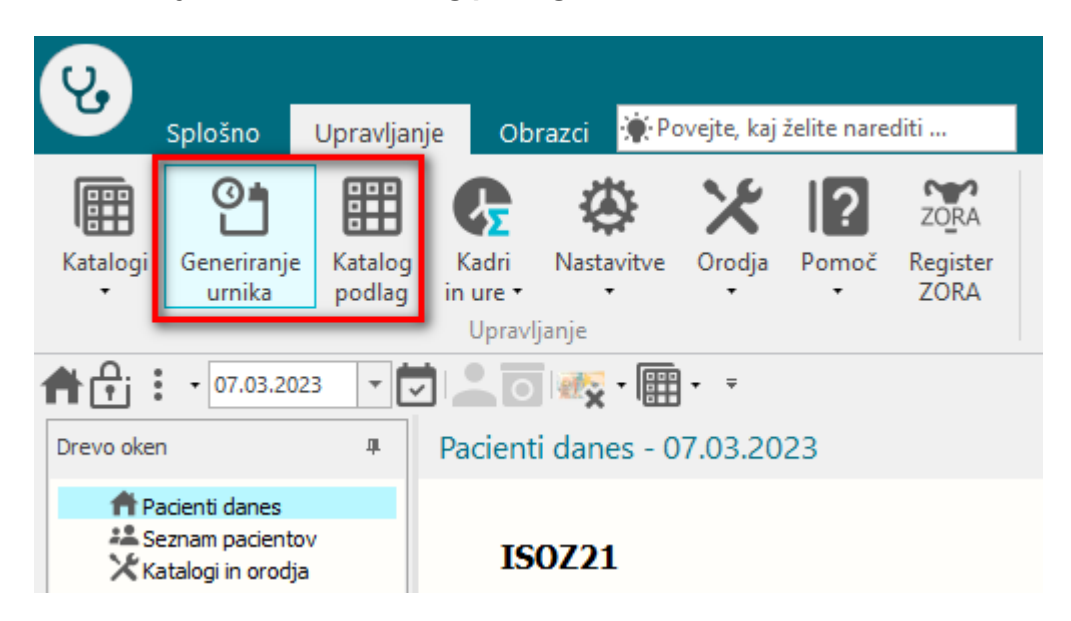

Kadri in ure

| Splošno U                                                  | Ipravljanje       | Obra                          | azci 🔅 Po                                  | vejte, kaj :                    | želite nared | diti                     |
|------------------------------------------------------------|-------------------|-------------------------------|--------------------------------------------|---------------------------------|--------------|--------------------------|
| Katalogi Generiranje<br>urnika                             | Katalog<br>podlag | <b>G</b><br>Kadri<br>in ure ▼ | <b>K</b> Astavitve                         | X<br>Orodja                     | Pomoč        | ZORA<br>Register<br>ZORA |
| 07.03.2023                                                 | - <b>-</b>        | G Vnos<br>G Izpis<br>G Pren   | podatkov po<br>podatkov po<br>os dnevnih p | o dnevih<br>dnevih<br>odatkov v | obdobna.     |                          |
| A Pacienti danes<br>Seznam pacientov<br>Katalogi in orodja |                   | Ažur ISC                      | iranje obdob<br>)Z21                       | nih podat                       | kov          |                          |

#### Nastavitve

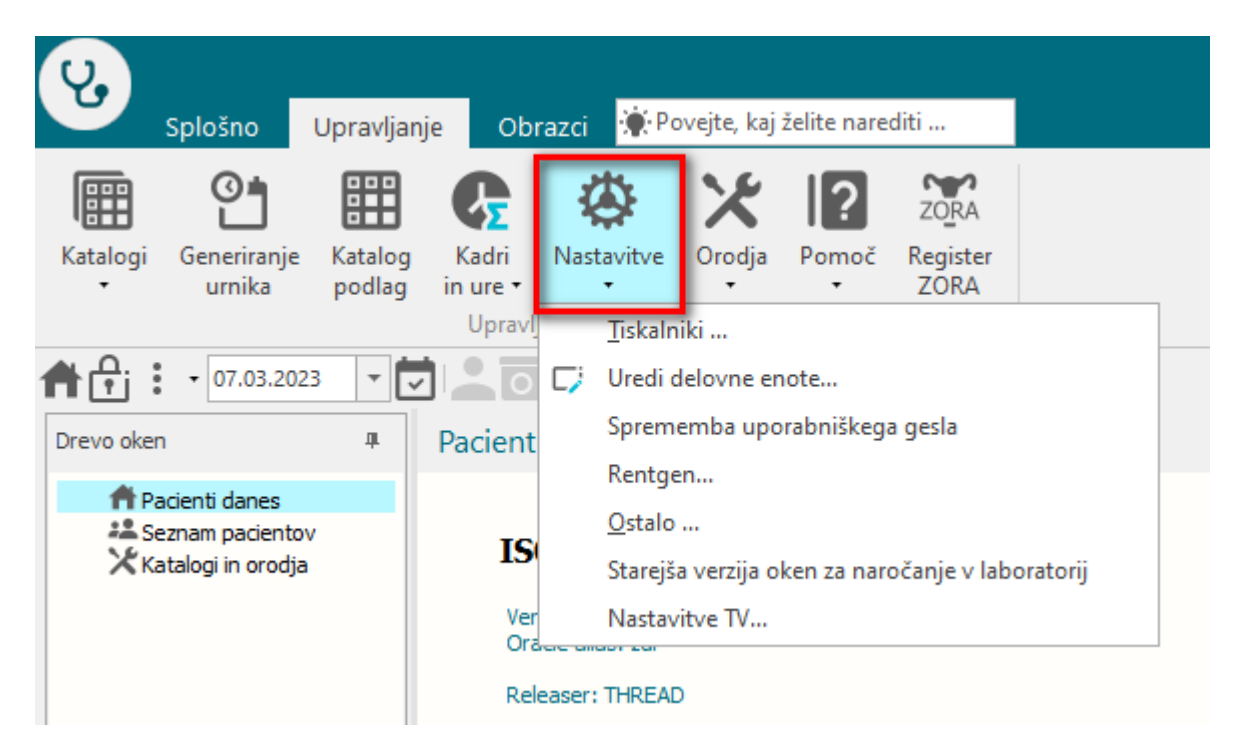

## Orodja

| Splošno Upravlja              | anje Obrazci 🔅 Po           | ovejte, kaj želite narediti          |  |  |  |  |  |  |
|-------------------------------|-----------------------------|--------------------------------------|--|--|--|--|--|--|
| Katalogi Generiranje Katalogi | g Kadri Nastavitve          | Orodja Pomoč Register                |  |  |  |  |  |  |
| ∙ urnika podla <u>o</u>       | j in ure • •<br>Upravlianie | • • ZORA                             |  |  |  |  |  |  |
| ♣ ♣; • 07.03.2023 •           | J 🔔 🛯 🔊 - 🏢                 | Drevo oken                           |  |  |  |  |  |  |
| Drevo oken 4                  | Pacienti danes - 0          | Pokaži drevo oken Alt+F11            |  |  |  |  |  |  |
| Designati denses              |                             | eKnjiga MKB10                        |  |  |  |  |  |  |
| Seznam pacientov              |                             |                                      |  |  |  |  |  |  |
| X Katalogi in orodja          | ISOZ21                      | Prenos aktivnosti med obravnavami    |  |  |  |  |  |  |
|                               | Verzija 99.99.99.9          | Prenos podatkov s prenosnega čitalca |  |  |  |  |  |  |
|                               | Oracle alias: zdr           | Urejanje amb/hosp številke           |  |  |  |  |  |  |
|                               | Releaser: THREAD            | 🛃 Nahajališče dokumentacije          |  |  |  |  |  |  |
|                               |                             | Knjiga pošte                         |  |  |  |  |  |  |
|                               |                             | GDPR pacientov vpogled               |  |  |  |  |  |  |
|                               |                             | Kontrole - medicina dela             |  |  |  |  |  |  |
|                               | l                           | Ponudba meseca (kartonček)           |  |  |  |  |  |  |
|                               | 😫 Seznam nacien             | Prealed skeniranih napotnic          |  |  |  |  |  |  |

### Pomoč

| Splošno Upi                | ravljanje Obrazci 🔅                       | Povejte, kaj ž                  | elite narediti                    |  |  |  |  |
|----------------------------|-------------------------------------------|---------------------------------|-----------------------------------|--|--|--|--|
| Katalogi Generiranje Ka    | atalog Kadri Nastavitvo<br>odlag in ure • | ≥ Orodja                        | Pomoč<br>ZORA<br>Register<br>ZORA |  |  |  |  |
|                            | Upravljanje                               |                                 | Pieme pomoči F1                   |  |  |  |  |
| <b>1 1 1 1 1 1 1 1 1 1</b> | - 🔽 🚬 💽 👧 - 🞚                             | <b>∎</b> - =                    | 🛠 Nasvet                          |  |  |  |  |
| Drevo oken                 | Pacienti danes -                          | 07.03.20                        | Povezava preko ISL                |  |  |  |  |
| 🕈 Pacienti danes           |                                           |                                 | Povezava preko Team Viewer        |  |  |  |  |
| Seznam pacientov           | IS0721                                    |                                 | <u>O</u> programu                 |  |  |  |  |
| 🔨 Katalogi in orodja       | Verzija 99.99.9                           | Verzija 99.99.99.99 (99.99.99 ) |                                   |  |  |  |  |
|                            | Orade alias: zdi                          | Oracle alias: zdr               |                                   |  |  |  |  |

Vse menije lahko sedaj pripnemo v Orodno vrstico za hitri dostop.

| Splošno Upravlja                                         | anje Obrazci 🔆 Povejte, kaj želite narediti |
|----------------------------------------------------------|---------------------------------------------|
| Katalogi<br>Generiranje<br>urnika                        | g Kadri Na<br>g in ure •<br>Upravljanje     |
| ↑     •     07.03.2023     ▼       Drevo oken     ₽      | Pacienti danes - 07.03.2023                 |
| Pacienti danes<br>Seznam pacientov<br>Katalogi in orodja | ISOZ21                                      |

# S tem je olajšan dostop do vse orodij

| 8                        | Splošno                                     | Upravljan               | je Ol                                                                   | brazci                                                                           | TESTN                           | IA KARTIO                                                  | a Najdri                                               | AŽJA 👾 P                      | ovejte, kaj že       | lite nare            | diti               |        |
|--------------------------|---------------------------------------------|-------------------------|-------------------------------------------------------------------------|----------------------------------------------------------------------------------|---------------------------------|------------------------------------------------------------|--------------------------------------------------------|-------------------------------|----------------------|----------------------|--------------------|--------|
| Na drug<br>zaslon<br>Okr | Zapri<br><u>o</u> kno                       | <b>C</b><br>doZdravnika | Uredi                                                                   | Arhiv                                                                            | Kritični<br>podatki             | Nap.<br>pacient                                            | Ostalo                                                 | Nova<br>obravnava             | Pac.izvidi<br>Akcije | <mark>е</mark><br>МР | Zdravila<br>na KZZ | P<br>P |
| Drevo oke                | • 07.03<br>n<br>acienti dane<br>eznam pacie | 4.2023 T                | 3485<br>Podatki                                                         | 5] TES<br>i o pacie                                                              | TNA KA                          |                                                            | Ţiskalniki .<br>Uredi delo<br>Sprememb                 | <br>vne enote<br>pa uporabniš | kega gesla           |                      |                    | EV.    |
| Xĸ                       | TESTNA I                                    | KARTICA NAJ<br>odja     | Matic<br>Štev<br>Kartc<br>EMŠ(<br><b>Priir</b><br>Spol:<br>Stan<br>Rojs | čni indeks<br>ilka zavar<br>on:<br>O:<br><b>mek in ir</b><br>:<br>:<br>tni datum | :<br>ovanja:<br><b>ne:</b><br>: | 348<br>900<br>725<br>260<br><b>TES</b><br>ŽEN<br>26.07.198 | Rentgen<br><u>O</u> stalo<br>Starejša ve<br>Nastavitve | rzija oken za<br>: TV         | naročanje v l        | laborato             | v n<br>rij         | ik     |

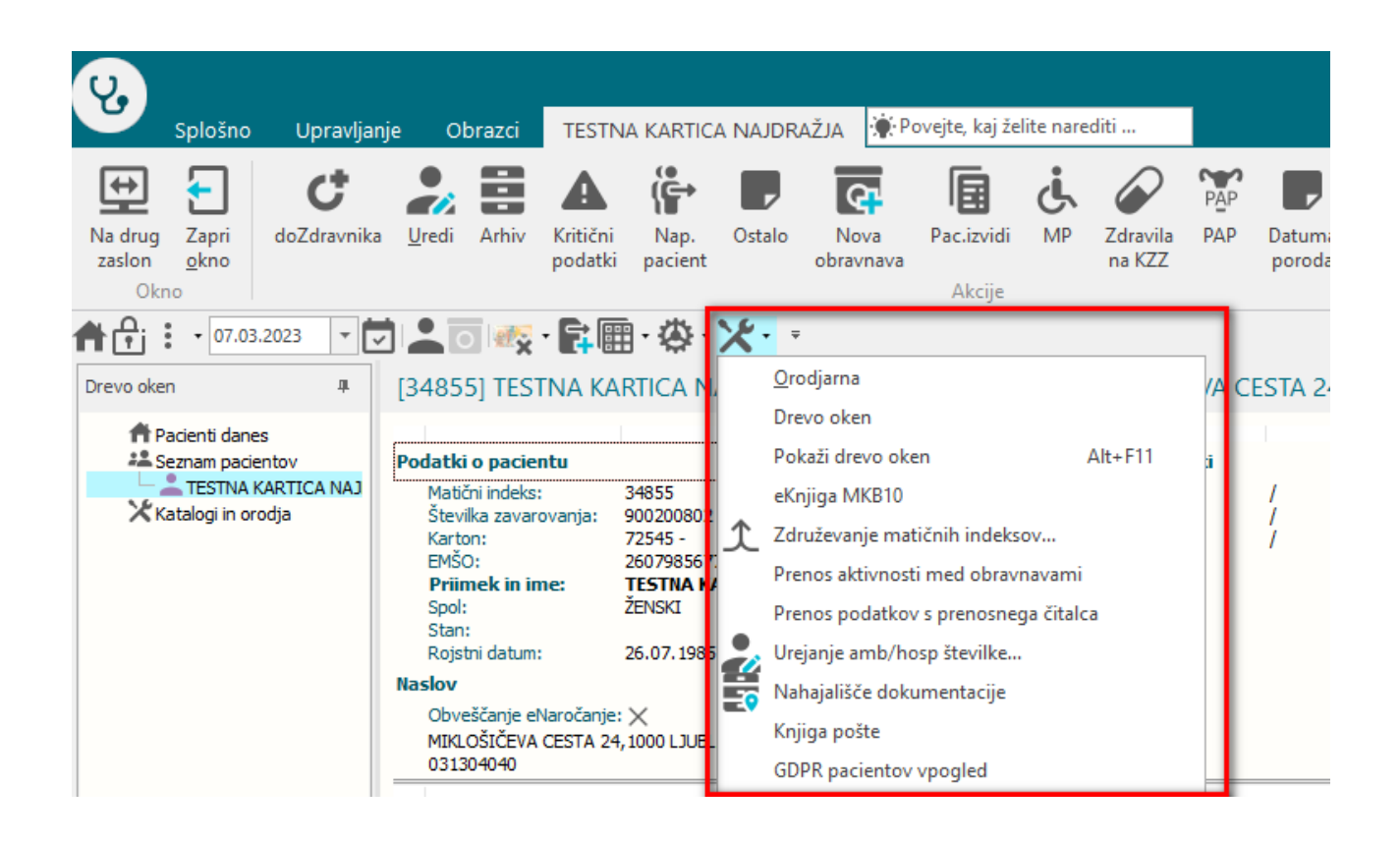